# Shortcuts and Icons in StarCraft CREATE (as of Aug. 22, 2021)

#### Shortcut

Icon Description

#### Menu (m:) and/or Icon (i:) Location

Main Screen and Project Functions

| Ctrl+N                      |                     | Open a new file/project               | m:File>New Project        |
|-----------------------------|---------------------|---------------------------------------|---------------------------|
| Ctrl+O                      |                     | Open an existing .scc file/project    | m:File>Open Project       |
| Ctrl+S                      |                     | Save a file/project                   | m:File>Save Project       |
| Ctrl+Shift+S                |                     | Save file/project in new location     | m:File>Save Project As    |
| Ctrl+W                      |                     | Close current project                 | m:File>Close Project      |
| Ctrl-Shift+W                |                     | Close all projects                    | m:File>Close All Projects |
| Ctrl+P                      |                     | Print                                 | m:File>Print              |
| Ctrl+Z                      | $\hat{\mathcal{Y}}$ | Undo last action                      | m:Edit>Undo<br>i:Toolbar  |
| Ctrl+Shift+Z                | R                   | Redo last action                      | m:Edit>Redo<br>i:Toolbar  |
|                             |                     | Open Document Panel                   | i:Properties Panel        |
|                             | ŗ                   | Pop out a panel                       | i:Properties Panel        |
|                             |                     | Return panel to Properties Panel      | i:Properties Panel        |
| Right click>Mat Size        |                     | Change the size of the Cutting Mat    | m:Cutter>Mat Size         |
| Right click>Mat Orientation |                     | Toggle between Landscape and Portrait | m:Cutter>Mat Orientation  |
| Right click>Show Rulers     |                     | Toggles Rulers on and off             |                           |
| Right click>Ruler Units     |                     | Set units for software: in, cm, mm    | m:View>Ruler Units        |
| Alt+F4                      |                     | Close Create                          | m:File>Exit               |

#### Zooming and Panning Tools

| Z                                                        | Ð              | Zoom in on selected area by dragging mouse         | i:Tools Panel                                       |
|----------------------------------------------------------|----------------|----------------------------------------------------|-----------------------------------------------------|
| Ctrl+ +++ (or right click>Zoom In)                       | <del>(</del> ) | Zoom in                                            | m:View>Zoom In<br>i:Tools Panel>Tool Options        |
| Ctrl+ (or right click>Zoom Out)                          | Ð              | Zoom out                                           | m:View>Zoom Out<br>i:Tools Panel>Tool Options       |
| Ctrl+ Shift+ = (or click on Zoom tool<br>and drag mouse) | Ð              | Zoom to selected shape                             | m:View>Zoom Selection<br>i:Tools Panel>Tool Options |
| Ctrl+F                                                   | 0              | Zoom so cutting mat fits in window                 | m:View>Fit to Window<br>i:Tools Panel>Tool Options  |
| Alt+roll mouse wheel                                     |                | Zoom in and out, centered on middle of cutting mat |                                                     |
| н                                                        | R N<br>K N     | Pan workspace                                      | i:Tools Panel                                       |
| Spacebar+drag left mouse button                          |                | Pan workspace while in Select mode or in Zoom mode |                                                     |

Icon Description

## Importing and Exporting

| Ctrl+Shift+I | F            | Import a file                              | m:File>Import<br>i:Toolbar             |
|--------------|--------------|--------------------------------------------|----------------------------------------|
| Ctrl+Shift+E | F            | Export a file (save in a different format) | m:File>Export<br>i:Toolbar             |
| Ctrl+Shift+T | 2            | Open Trace Image window                    | m:File>Trace Image<br>i:Toolbar        |
| Ctrl+1       | $\mathbb{S}$ | Open the Library window                    | m:Window>Library<br>i:Toolbar          |
|              |              | Open the CREATE Marketplace                | m:File>CREATE Marketplace<br>i:Toolbar |

## Selecting and Moving Shapes

| V                                             | ľ?     | Left click on shape to select it        | i:Tools Panel       |
|-----------------------------------------------|--------|-----------------------------------------|---------------------|
| Shift + click on shape                        | ľ?     | Add additional shapes to selection      | i:Tools Panel       |
| Freely drag mouse around shapes               | ;<br>j | Lasso select shapes                     | i:Tools Panel       |
| Ctrl+A (or right click>Select All)            |        | Select all shapes                       | m:Edit>Select All   |
| Ctrl+Shift+A (or right click>Deselect<br>All) |        | Deselect all shapes                     | m:Edit>Deselect All |
| Right click>Transform>Move                    |        | Move a selected shape to a new location |                     |

#### **Duplicating Shapes**

| Alt + drag shape                                | ľ? | Creates a duplicate of the shape being<br>dragged  | i:Tools Panel              |
|-------------------------------------------------|----|----------------------------------------------------|----------------------------|
| Alt + click on shape                            | R  | Creates a duplicate of shape on top of original    | i:Tools Panel              |
| Ctrl+C (or right click>Copy)                    |    | Copy to clipboard                                  | m:Edit>Copy                |
| Ctrl+V (or right click>Paste)                   |    | Paste from clipboard                               | m:Edit>Paste               |
| Ctrl+Shift+V (or right click>Paste in<br>Place) |    | Paste in place from clipboard (on top of original) | m:Edit>Paste in Place      |
| Ctrl+Alt+Shift+V                                |    | Fill the grid with selection from clipboard        | m:Edit>Paste (Auto Fill)   |
| Ctrl+D                                          |    | Create duplicate copies of selected shape (s)      | m:Object>Duplicate         |
| Ctrl+Shift+D                                    |    | Create duplicate copies in a circular formation    | m:Object>Duplicate Rotated |

## **Cutting/Deleting Shapes**

| Ctrl+X (or right click>Cut)               | Cut to clipboard                         | m:Cut to clipboard |
|-------------------------------------------|------------------------------------------|--------------------|
| Del (or right click>Delete)               | Delete selected shape(s)                 |                    |
| Hold Del and click on one shape at a time | Deletes each shape as it is left clicked |                    |

Icon Description

Text and Font Icons

|                 | T                           | Open Text Panel                                        | i:Properties Panel                |
|-----------------|-----------------------------|--------------------------------------------------------|-----------------------------------|
|                 | В                           | Bold                                                   | i:Text Panel                      |
|                 | Ι                           | Italic                                                 | i:Text Panel                      |
|                 | G                           | Reload installed fonts list                            | i:Text Panel                      |
|                 | Ŧ                           | Load a font                                            | i:Text Panel                      |
| [               | IIII                        | Left align text                                        | i:Text Panel                      |
| [               | IIII                        | Center align text                                      | i:Text Panel                      |
|                 | l, l, l                     | Right align text                                       | i:Text Panel                      |
| [               |                             | Justify text                                           | i:Text Panel                      |
| [               | 4                           | Add font to Favorites                                  | i:Text Panel i: Library>Fonts tab |
| т               | ĨŢĨ                         | Type Tool: enter text                                  | i:Tools Panel                     |
| Т               | T                           | Vertical type                                          | i:Tools Panel (in Type Tool menu) |
| т               | $\langle \lambda_y \rangle$ | Type on path                                           | i:Tools Panel (in Type Tool menu) |
| т               | ЪЧ                          | Type on arch                                           | i:Tools Panel (in Type Tool menu) |
| Hold Ctrl       |                             | Resize, rotate, move text while in Type Tool mode      | i:Tools Panel                     |
| Hold Ctrl+Shift |                             | Resize text proportionately while in Type Tool mode    | i:Tools Panel                     |
|                 |                             | Stencil Bridge: Connect interior shapes to the outside | i:Tools Panel                     |

Library

| Ctrl+1 | $\mathbb{S}$ | Open the Library window     | m:Window>Library<br>i:Toolbar                  |
|--------|--------------|-----------------------------|------------------------------------------------|
|        | Ļ            | Add folder                  | i:Library>Shapes tab<br>i:Library>Project tab  |
|        | 1            | Delete folder               | i:Library>Shapes tab<br>i:Library>Project tab  |
|        | £            | Add file to selected folder | i:Library>Shapes tab<br>i:Library>Project tab  |
|        | G            | Refresh                     | i:Library>Shapes tab<br>i:Library>Project tab  |
|        | :=           | Change to List View         | i:Library>Shapes tab<br>i:Library>Projects tab |
|        | :::          | Change to Thumbnail View    | i:Library>Shapes tab<br>i:Library>Projects tab |
|        | Q            | Search on keyword           | i:Library>Shapes tab<br>i:Library>Projects tab |

Icon Description

## Library (cont.)

| ₩  | Sync with Store or access Download Manager | i:Library>Projects tab |
|----|--------------------------------------------|------------------------|
| *  | Temporarily open a font                    | i:Library>Fonts tab    |
| \$ | Add font to Favorites                      | i:Library>Fonts tab    |

## Manipulating and Coloring Shapes

|                                                          |                | Open Position & Size Panel                     | i:Properties Panel                                            |
|----------------------------------------------------------|----------------|------------------------------------------------|---------------------------------------------------------------|
| Right click>Transform>Scale                              |                | Resize a selected shape                        | m:Object>Tranform>Scale                                       |
| Right click>Transform>Rotate                             |                | Rotate a selected shape                        | m:Object>Transform>Rotate<br>i:Position & Size Panel          |
| Right click>Transform>Flip Horizontal<br>(Mirror)        | Ŕ              | Mirror/Horizontally flip a selected shape      | m:Object>Transform>Flip Horizontal<br>i:Position & Size Panel |
| Right click>Transform>Flip Vertical                      | $\mathbf{x}$   | Vertically flip a selected shape               | m:Object>Transform>Flip Vertical<br>i:Position & Size Panel   |
| Ctrl+Shift+Up (or right<br>click>Arrange>Bring to Front) |                | Bring selected shape to top                    | m:Object>Arrange>Bring to Front                               |
| Ctrl+Up (or right click>Arrange>Bring<br>Forward)        |                | Bring selected shape up one level              | m:Object>Arrange>Bring Forward                                |
| Ctrl+Down (or right<br>click>Arrange>Send Backward)      |                | Send selected shape down one level             | m:Object>Arrange>Send Backward                                |
| Ctrl+Shift+Down (or right<br>click>Arrange>Send to Back) |                | Send selected shape to the bottom              | m:Object>Arrange>Send to Back                                 |
| Ctrl+Alt+L (or right click>Lock)                         |                | Lock selected shape                            | m:Object>Lock                                                 |
| Ctrl+Alt+Shift+L (or right click>Unlock<br>All)          |                | Unlock all shapes                              | m:Object>Unlock All                                           |
| Right click>Hide                                         |                | Hide select shape                              | m:Object>Hide                                                 |
| Right click>Show All                                     |                | Show all shapes                                | m:Object>Show All                                             |
| Ctrl+G (or right click>Group)                            |                | Group selected shapes                          | m:Object>Group                                                |
| Ctrl+Shift+G (or right click>Ungroup)                    |                | Ungroup selected shapes                        | m:Object>Ungroup                                              |
| Ctrl+B (or right click>Break Apart)                      |                | Break a shape into all of its individual paths | m:Object>Break Apart                                          |
| Ctrl+Shift+B                                             |                | Join selected shapes into a single shape       | m:Object>Merge                                                |
|                                                          | 00<br>00<br>00 | Open Fill & Stroke Panel                       | i:Properties Panel                                            |
|                                                          | F              | Stroke with pointed corners                    | i:Fill & Stroke Panel                                         |
|                                                          | Ē              | Stroke with rounded corners                    | i:Fill & Stroke Panel                                         |
|                                                          | ſF.            | Stroke with beveled corners                    | i:Fill & Stroke Panel                                         |

Icon Description

## Manipulating and Coloring Shapes (cont.)

| E         | Butt end cap                                                          | i:Fill & Stroke Panel |
|-----------|-----------------------------------------------------------------------|-----------------------|
| e         | Round end cap                                                         | i:Fill & Stroke Panel |
|           | Extended end cap                                                      | i:Fill & Stroke Panel |
| E.        | Dropper: Copy a Fill and/or Stroke color from<br>one shape to another | i:Tools Panel         |
|           | Gradient: Edit a gradient start and end points                        | i:Tools Panel         |
| $\square$ | Distort a shape                                                       | i:Tools Panel         |

## Layers Panel

|                                                 | $\langle \rangle \rangle$ | Open Layers Panel         | i:Properties Panel                             |
|-------------------------------------------------|---------------------------|---------------------------|------------------------------------------------|
| Right click>Hide                                | $\mathbb{S}$              | Hide a layer              | m:Object>Hide<br>i:Layers Panel                |
|                                                 | •                         | Show a layer              | i:Layers Panel                                 |
| Right click>Hide all                            |                           | Hide all layers           | m:Layer>Show/Hide>Hide All Layers              |
| Right click>Show All                            |                           | Show all layers           | m:Layer>Show/Hide>Show All Layers              |
| Ctrl+Alt+L (or right click>Lock)                | ٠                         | Lock a layer              | m:Object>Lock<br>i:Layers Panel                |
|                                                 | •                         | Unlock a layer            | i:Layers Panel                                 |
| Right click>Lock All                            |                           | Lock all layers           | m:Layer>Lock/Unlock>Lock All Layers            |
| Ctrl+Alt+Shift+L (or right click>Unlock<br>All) |                           | Unlock all layers         | m:Layer>Lock/Unlock>Unlock All Layers          |
| Right click>Delete                              | ŧ                         | Delete the selected layer | m:Layer>Delete Current Layer<br>i:Layers Panel |
|                                                 |                           | Create a new layer        | m:Layer>Add Layer Folder<br>i:Layers Panel     |

## **Designing Tools**

| Alt+U (or right click>Path>Union) | Weld selected shapes to remove overlap                   | m:Path>Union            |
|-----------------------------------|----------------------------------------------------------|-------------------------|
| Right click>Path>Intersection     | Apply the Boolean Join intersection to two shapes        | m:Path>Intersection     |
| Right click>Path>Exclude          | Apply the Boolean Join exclude to two shapes             | m:Path>Exclude          |
| Right click>Path>Front Minus Back | Apply the Boolean Join front minus back to two<br>shapes | m:Path>Front Minus Back |
| Right click>Path>Back Minus Front | Apply the Boolean Join back minus front to two shapes    | m:Path>Back Minus Front |

Icon Description

# Designing Tools (cont.)

| Р                                          | Ś                      | Draw: draw straight lines and Bézier curves             | i:Tools Panel                     |
|--------------------------------------------|------------------------|---------------------------------------------------------|-----------------------------------|
|                                            | ₽<br>₽                 | Freehand: freely draw thin lines                        | i:Tools Panel                     |
|                                            | ł                      | Brush: freely draw thick lines                          | i:Tools Panel                     |
|                                            | ¢,                     | Draw rectangle or square                                | i:Tools Panel                     |
|                                            | $\bigcirc$             | Draw rounded rectangle or rounded square                | i:Tools Panel (in Rectangle menu) |
|                                            | 0                      | Draw circle or oval                                     | i:Tools Panel (in Rectangle menu) |
|                                            | $\bigtriangleup$       | Draw triangle                                           | i:Tools Panel (in Rectangle menu) |
|                                            | $\langle \neg \rangle$ | Draw polygon                                            | i:Tools Panel (in Rectangle menu) |
|                                            | な                      | Draw star                                               | i:Tools Panel (in Rectangle menu) |
|                                            | 6                      | Draw spiral                                             | i:Tools Panel (in Rectangle menu) |
|                                            | ß                      | Ruler: Measure distances and angles on<br>screen        | i:Tools Panel                     |
| Right click>Appearance>Add Shadow<br>Layer |                        | Add an outline or inline to a selected shape            | m:Effects>Shadow Layer            |
| Right click>Appearance>Lattice             |                        | Create a lattice design in a selected shape             | m:Effects>Lattice                 |
| Right click>Appearance>Rhinestones         |                        | Create a rhinestone outline or fill on a selected shape | m:Effects>Rhinestones             |

## **Editing Tools**

| A                               | ង្រាំ      | Shape Tool: Move or reshape a path or move and edit nodes                | i:Tools Panel                      |
|---------------------------------|------------|--------------------------------------------------------------------------|------------------------------------|
|                                 | $\swarrow$ | Eraser: erase parts of a shape                                           | i:Tools Panel                      |
|                                 | M          | Knife: Make thin, straight-line cuts through a shape                     | i:Tools Panel                      |
|                                 | Þ          | Crop: Drag the mouse to marquee-select an<br>area to be retained         | i:Tools Panel (in Knife menu)      |
| Alt + drag Bezier control point | ង្ក        | Only reshape the current path and not<br>adjoining path                  | i:Tools Panel                      |
| Right click>Path>Simplify       |            | Reduce the number of nodes in the selected shape                         | m:Path>Simplify                    |
| Right click>Path>Split Path     | ัฒ         | Break the path between the two selected nodes                            | m:Path>Split Path<br>i:Tools Panel |
| Right click>Path>Reverse Path   |            | Reverses the direction the path will cut                                 | m:Path>Reverse Path                |
| Right click>Path>Object to Path |            | Remove the text, rhinestone or lattice status                            | m:Path>Object to Path              |
| Right click>Path>Close Path     |            | Close shape by adding a straight line between the start and ending nodes | m:Path>Close Path                  |

Icon Description

Menu (m:) and/or Icon (i:) Location

# Editing Tools (Cont.)

| Right click>Path>Convert Node to<br>Corner    |        | Convert current selected node to corner    | i:Tools Panel>Tool Options |
|-----------------------------------------------|--------|--------------------------------------------|----------------------------|
| Right click>Path>Convert Node to<br>Cusp      | ы<br>К | Convert current selected node to cusp      | i:Tools Panel>Tool Options |
| Right click>Path>Convert Node to<br>Smooth    | ک<br>ا | Convert current selected node to smooth    | i:Tools Panel>Tool Options |
| Right click>Path>Convert Node to<br>Symmetric | ы<br>М | Convert current selected node to symmetric | i:Tools Panel>Tool Options |
| Right click>Path>Path Details                 |        | Show path to be travelled when shape cuts  |                            |

## Output

| Shift+Ctrl+C | CREATE | Open Cut Settings window for current default<br>cutter | m:Cutter>Cut with (name of cutter)<br>i:Toolbar |
|--------------|--------|--------------------------------------------------------|-------------------------------------------------|
| Ctrl+Shift+P | ষ্থি   | Show preview of cut shapes and/or print shapes         | m:Cutter>Preview<br>i:Toolbar                   |
| Ctrl+P       |        | Open print window                                      | m:File>Print                                    |
|              | ٩ţ     | Open Style Panel                                       | i:Properties Panel                              |

## Help

| F1 |  | Open Help window | m:Help>Help |
|----|--|------------------|-------------|
|----|--|------------------|-------------|